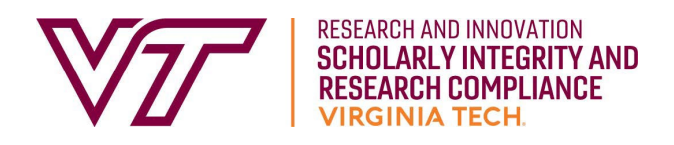

## Instructions for Accessing Financial COI Training for Sponsored Research in CITI

1. Go to the <u>CITI institutional login page</u>.

Please note that if you log in to CITI through their main page (and not through the link above), you will first have to select *LOG IN* and then *LOG IN THROUGH MY ORGANIZATION*.

| <b>•</b> |         |  |
|----------|---------|--|
| Username | Forgot? |  |
| Password | Forgot? |  |

2. Select Virginia Polytechnic Institute & State University (Virginia Tech) from the list and select Continue to SSO Login/Instructions.

| To find<br>choice: | your organization, enter its name in the box below, then pick from the list<br>; provided. @ |
|--------------------|----------------------------------------------------------------------------------------------|
| Vir                |                                                                                              |
| Unive              | rsity of Virginia                                                                            |
| Virgir             | ia Commonwealth University                                                                   |
| Virgir             | ia Mason (VM)/Benaroya Research Institute at Virginia Mason (BRI                             |
| Virgir             | ia Polytechnic Institute & State University (Virginia Tech)                                  |
| West               | Virginia University                                                                          |

- 3. If you have not logged into CITI recently, you might need to enter your Virginia Tech login credentials to log in.
- 4. Select *View Courses* from the *Institutional Courses* menu.

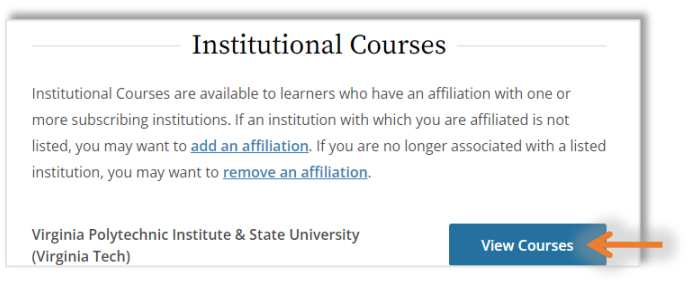

VIRGINIA POLYTECHNIC INSTITUTE AND STATE UNIVERSITY An equal opportunity employer 5. If you haven't started the training, click *Add a Course* at the bottom of the page.

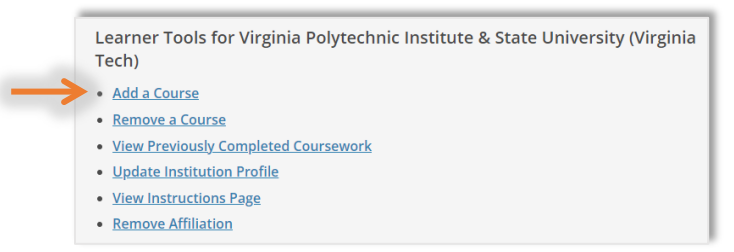

- a. **If you started but did not complete the training**, you will be able to select it from your *Active Courses* near the top of the page.
- 6. Select *Financial Conflict of Interest Training Requirement for Sponsored Research* under Question 1 and then click *Submit* at the bottom of the page.

|                                                                                     | Question 1                                                                                                    |
|-------------------------------------------------------------------------------------|----------------------------------------------------------------------------------------------------|
| Financial Co                                                                        | nflict of Interest Training Requirement for Sponsored                                                                                                    |
| Research                                                                            |                                                                                                    |
| This training is i<br>'Investigator'). If<br>complete this tr<br>until this trainir | required if you are a PI or co-I on a sponsored research project (i.e., ar<br>you anticipate becoming an Investigator, you are encouraged to<br>aining prior to award because the university requires funds be held<br>g has been completed by all project Investigators. |
| Financial C                                                                         | onflict of Interest Training Requirement for Sponsored Research                                                                                                    |

7. Click Start Now in the Courses Ready to Begin menu.

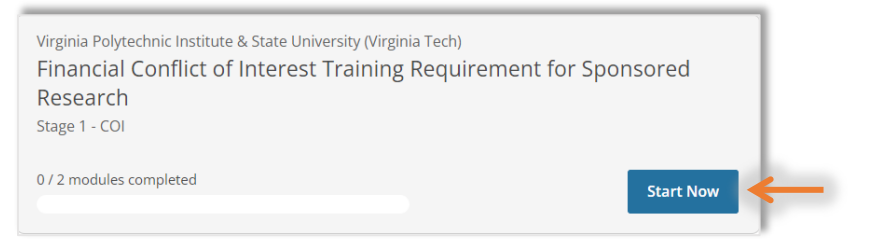

8. After you agree to the terms, you are ready to complete the training, which consists of two required modules that take around an hour to complete. Please note that the refresher training, which is required every four years, consists of four modules and takes around 45 minutes to complete.

## **Questions?**

For technical concerns, contact <u>CITI Support</u> (or 888-529-5929).

For questions about the training content or requirement, contact the Research COI Program.